Wenn Sie das Mail-to Protokoll des FirstClass Intranet Client benutzen wollen, müssen Sie einige Einstellungen im Menü unter Voreinstellungen vornehemen:

1) Unter Einstellung wählen Sie die Settings aus, die Sie als Standard-Settings für das Mail-To-Protokoll beuntzen wollen. Das werden in der Regel die Settings sein, die Sie sowieso benutzen, um sich mit dem MagicVillage zu verbinden. Z.B. an dieser Stelle ist es wichtig, daß sich die Settings, die Sie benutzen wollen im Settings-Ordner (Pfad: FirstClass Intranet Client/Settings) befinden, denn sonst können Sie selbige nicht auswählen. Legen Sie sich gegebenefalls ein Alias an, um die Settings komfortabel auf dem Schreibtisch oder im Apple-Menü vorzufinden.

2) Um im FirstClass Intranet Client sog. Hyperlinks zu verwenden bzw. Internet eMail zu empfangen oder zu versenden, müssen Sie die Option FirstClass Intranet Client registrieren auswählen. Wenn Sie möchten, daß Ihr FirstClass Intranet Client vom Internet getrennt bleibt, sollten Sie diese Möglichkeit abwählen:

) Haben Sie diese Schritte befolgt, erscheint durch einfaches klicken auf die Adresse (z.B. unicorn\_support@magicvillage.de, siehe unten) ein neues Mail-Formular, welches Sie dann wie gewohnt bearbeiten können:

iel Spaß wünscht Ihnen Ihr UNICORN-Team